### UD7-SRI

PRÁCTICA 3.Instala un cliente de noticias Xnews (http://xnews.newsguy.com) y suscríbete a un grupo de noticias gratuito de Internet .

Entramos en la página y vamos a descargas para descargarla

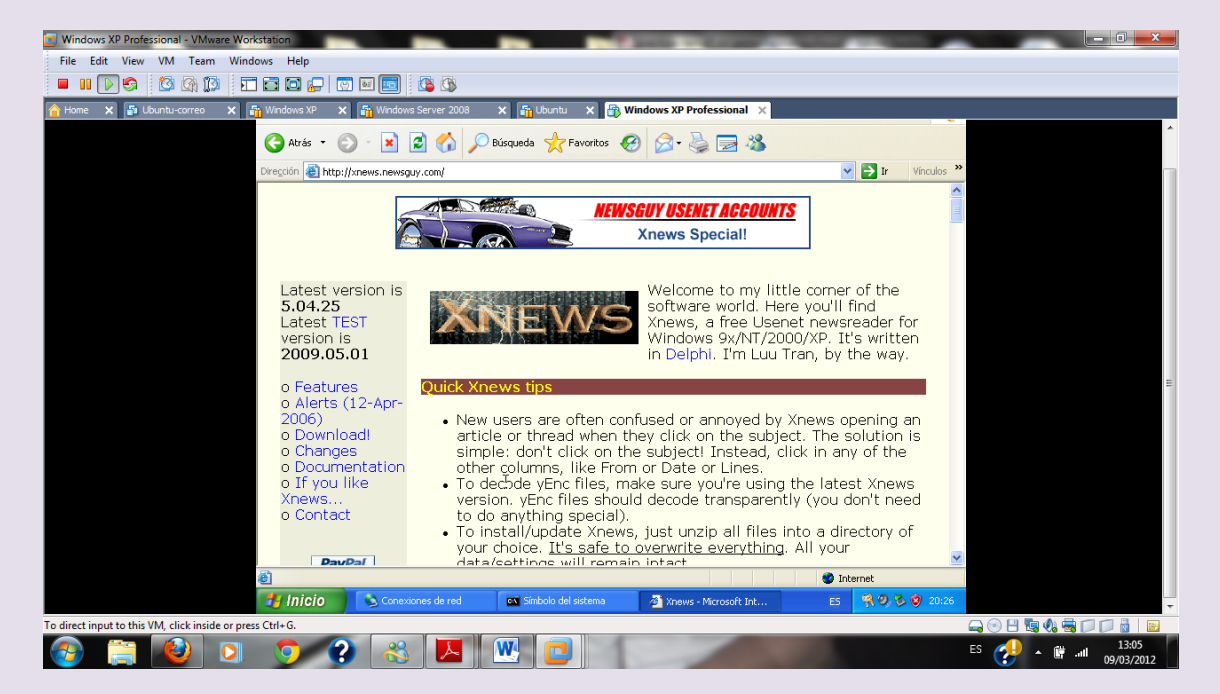

Extraemos archivos

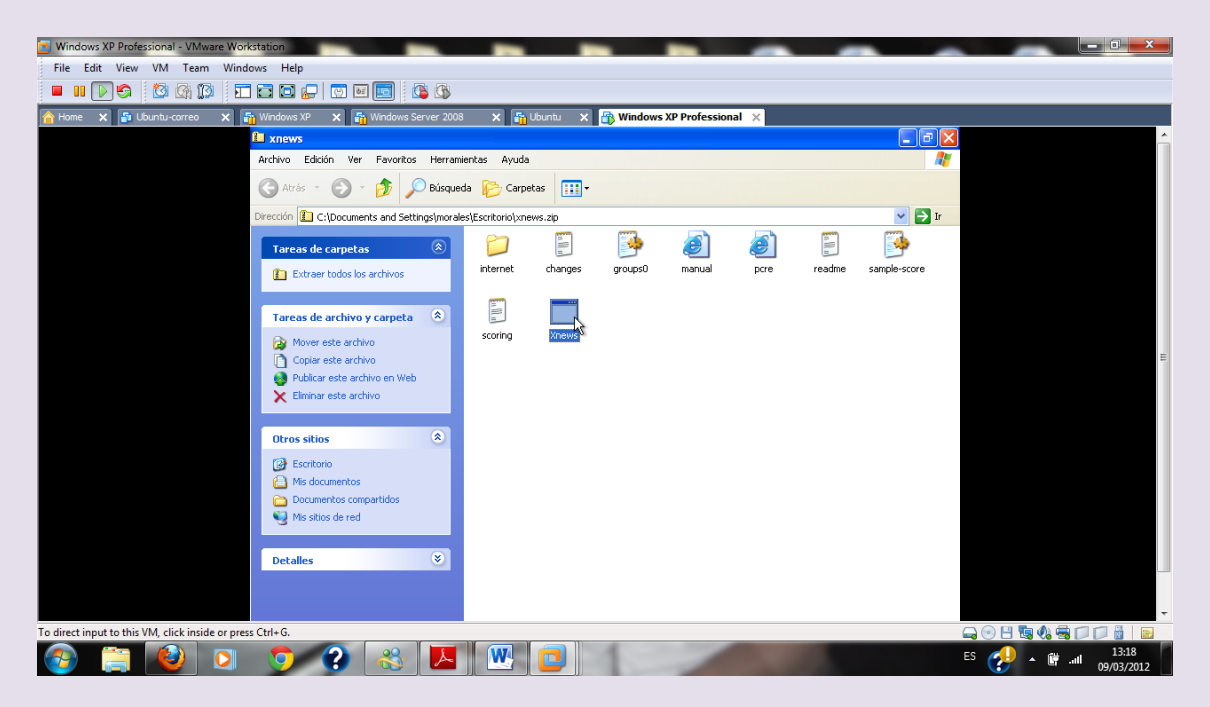

2º ASIR

Una vez descargado damos doble clic en xnews

**UD7-SRI** 

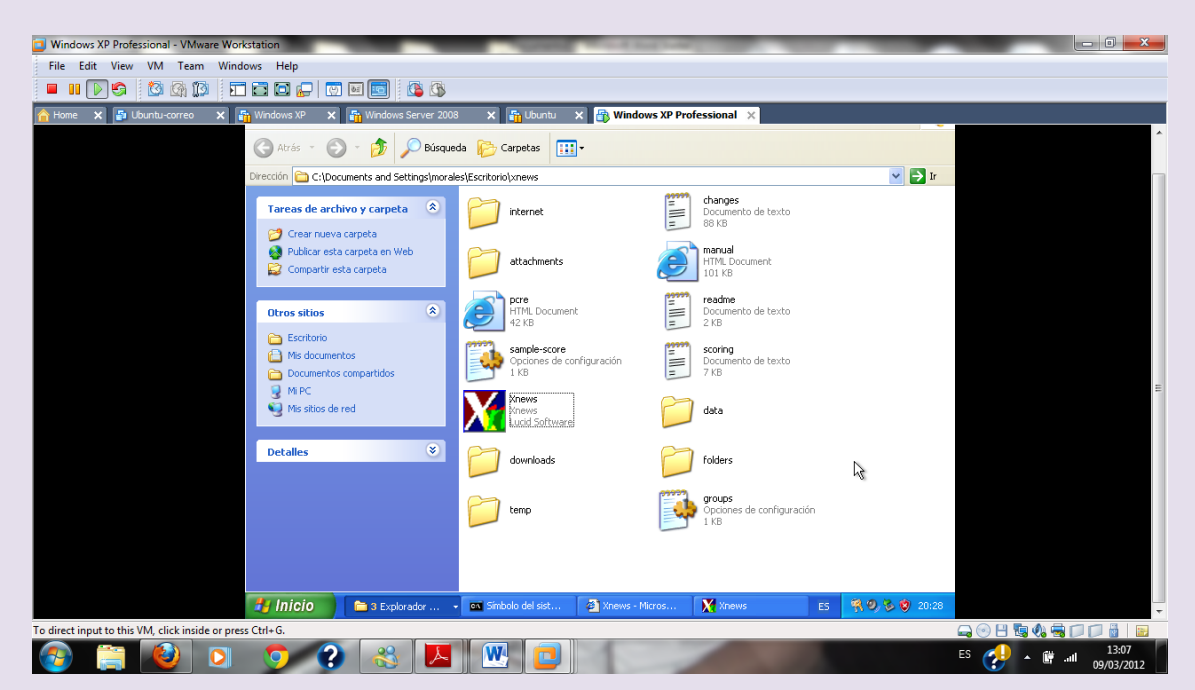

Nos aparece la siguiente pantalla donde tenemos que poner el nombre del servidor de noticias

Vamos a poner news.uned.es

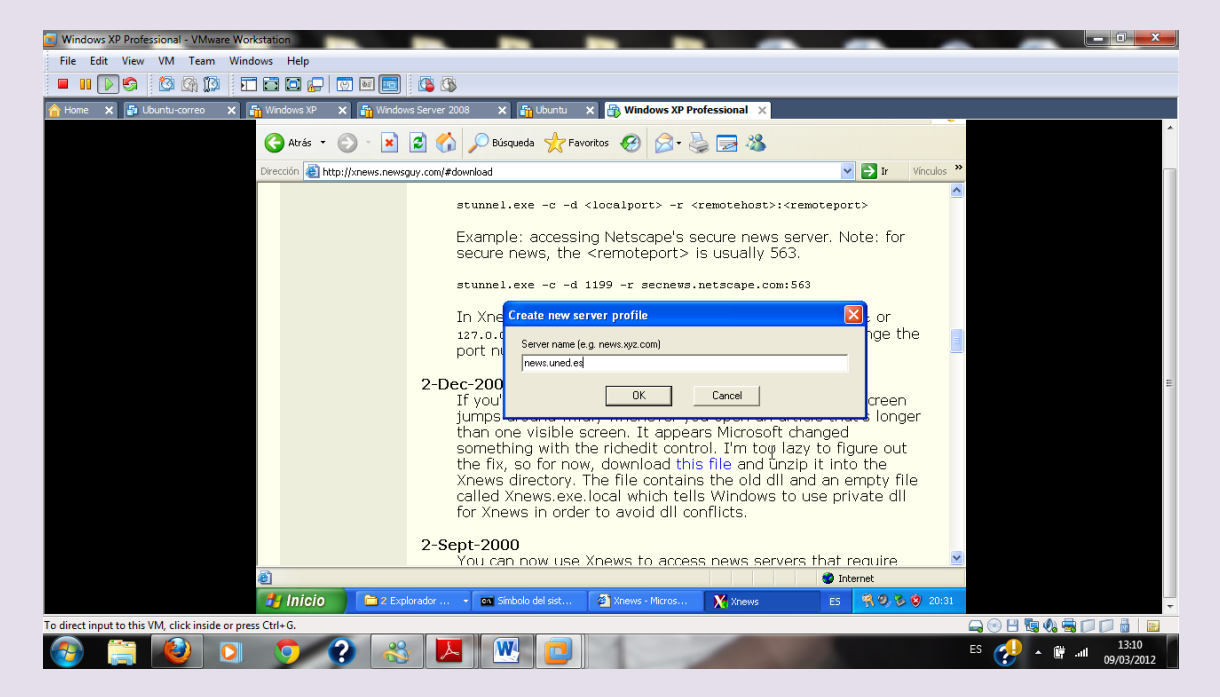

Añadimos el alias

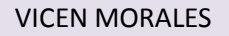

### 2º ASIR

#### UD7-SRI

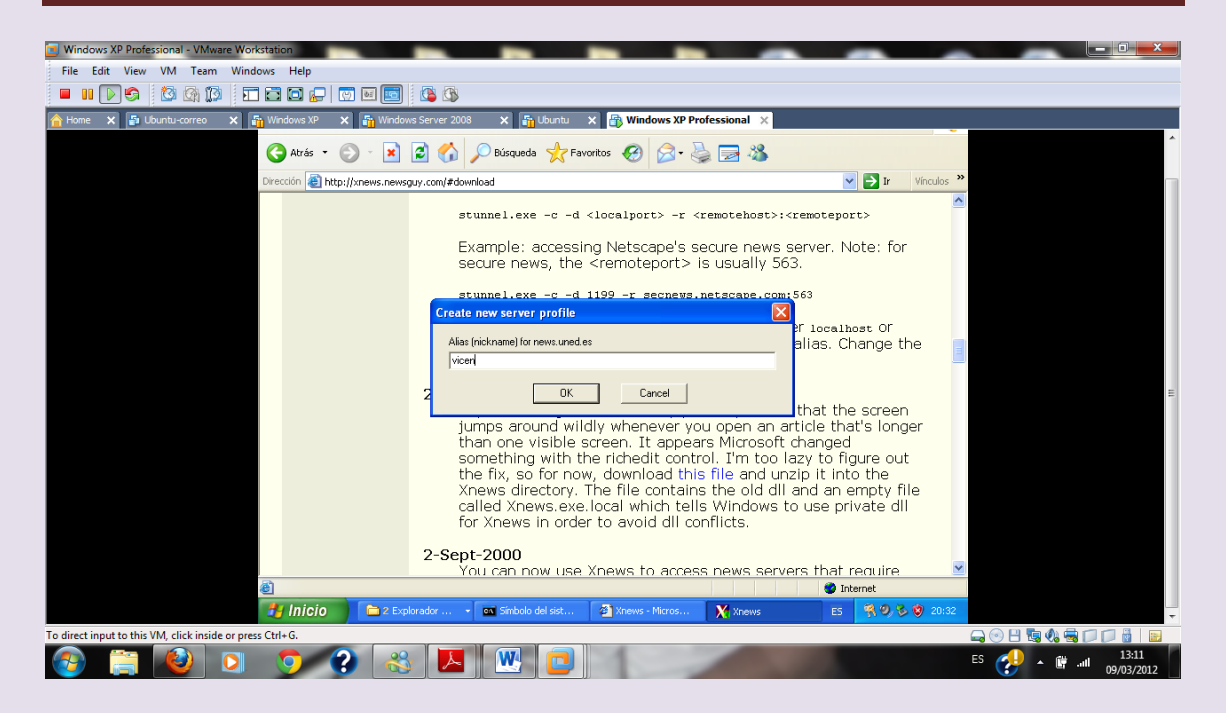

# Nos aparece la siguiente pantalla, le damos a si para que nos aparezcan

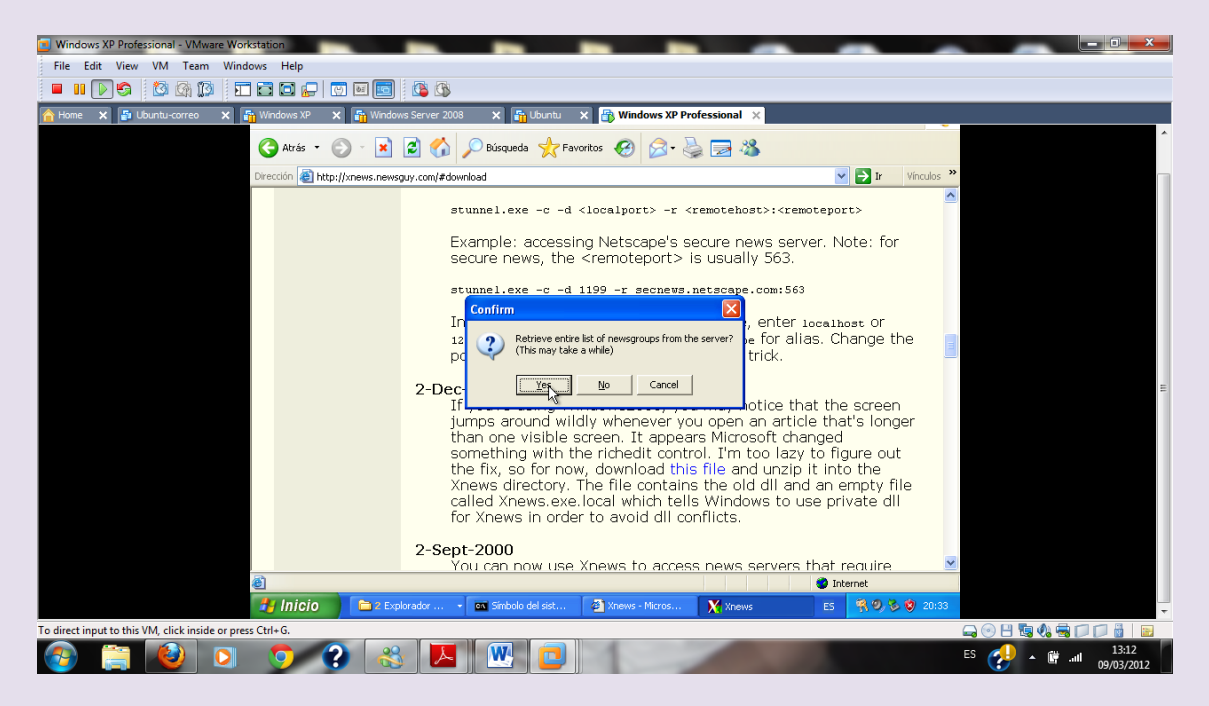

Ahora nos debería aparecer todas las noticias a las que nos podremos suscribir, pero en mi caso no me sale ninguna, pulsaríamos en la que nos interesara y le daríamos a suscribir

# Como vemos estamos conectados pero no hay noticias a las que suscribirse

| Xnews<br>Server Folder Group Special | Window Help              |                        | - 10 C | 1000 |        |                     |
|--------------------------------------|--------------------------|------------------------|--------|------|--------|---------------------|
| Noteen 1997                          |                          |                        |        |      |        | -                   |
| Subscribed                           | Unread                   | Total re               | ad     |      |        |                     |
|                                      | "<br>33 <b>- 5</b> Ø E I | ) total. D subscribed. | Þ      |      |        |                     |
|                                      |                          |                        |        |      |        |                     |
|                                      |                          |                        |        |      |        |                     |
|                                      |                          |                        |        |      |        |                     |
| Seven                                | o 🧿 😮                    | <u>8</u>               |        |      | es 🤣 🔺 | 11:01<br>10/03/2012 |

Como trabajo adicional voy a configurar mi cuenta de correo electrónico con Windows live mail para agregar una cuenta de noticias

Vamos a Windows Live Mail lo configuramos con nuestra cuenta de correo electrónico

Vamos a cuentas y agregar una cuenta de grupo de noticias

## $2^{\underline{o}}$ ASIR

### UD7-SRI

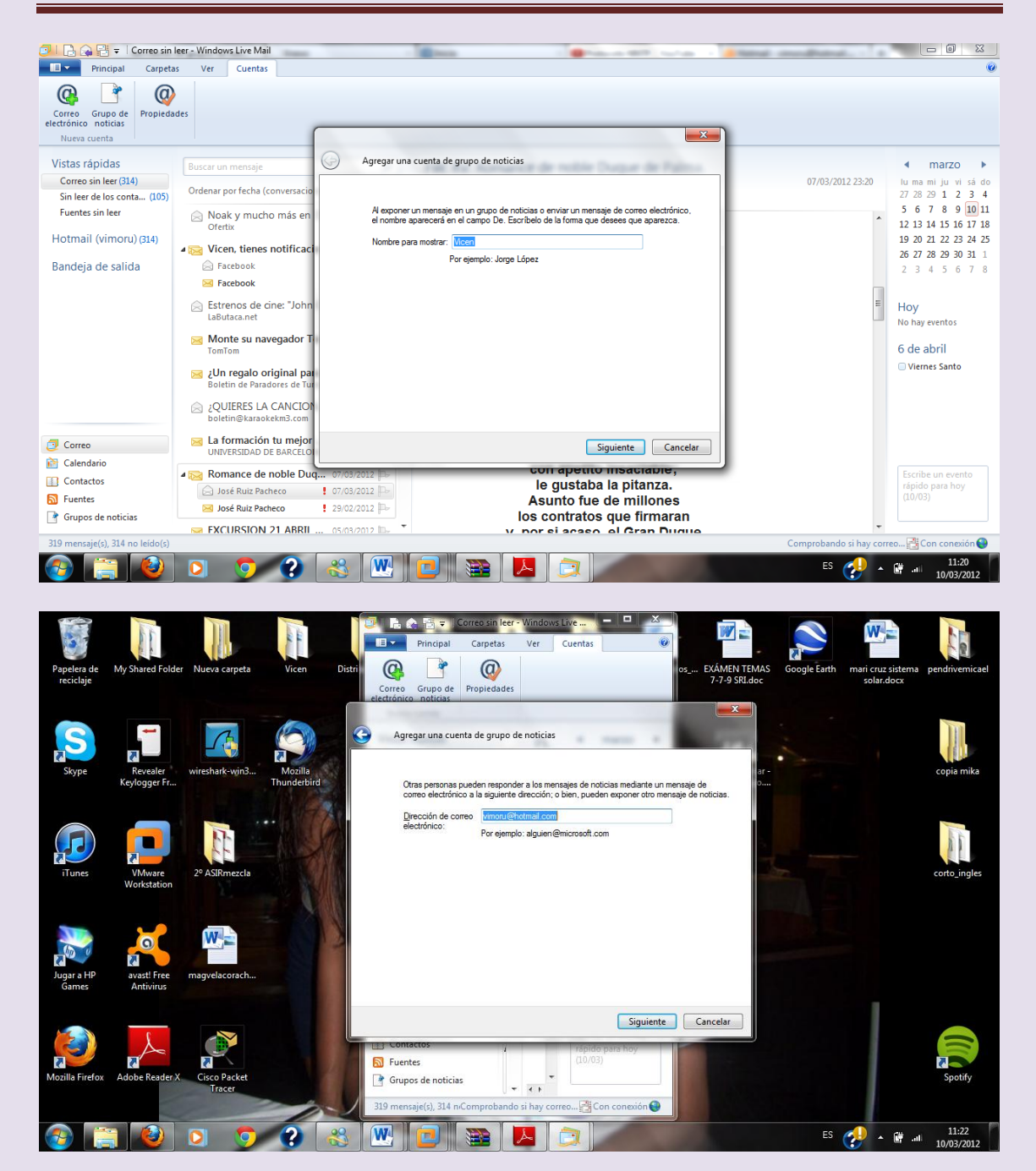

# Agregamos el nombre del grupo de noticias que va a ser de Microsoft

## $2^{\underline{o}}$ ASIR

#### UD7-SRI

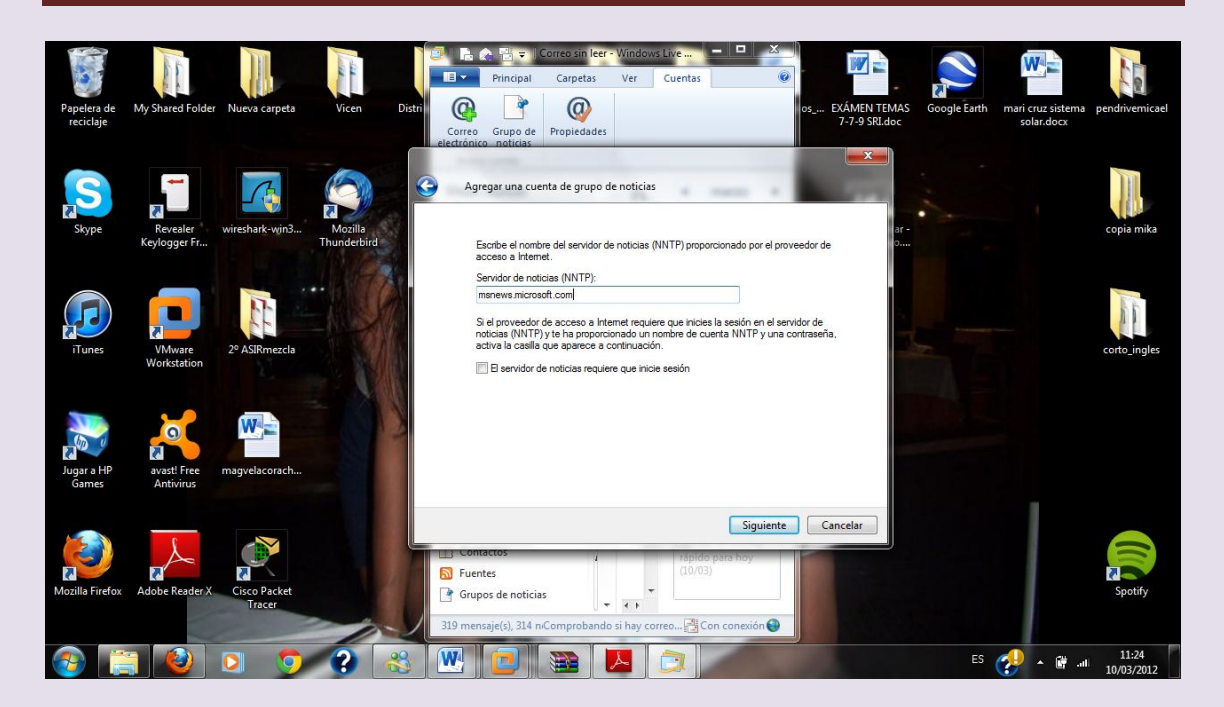

# Damos a finalizar y vemos que comienzan a descargarse

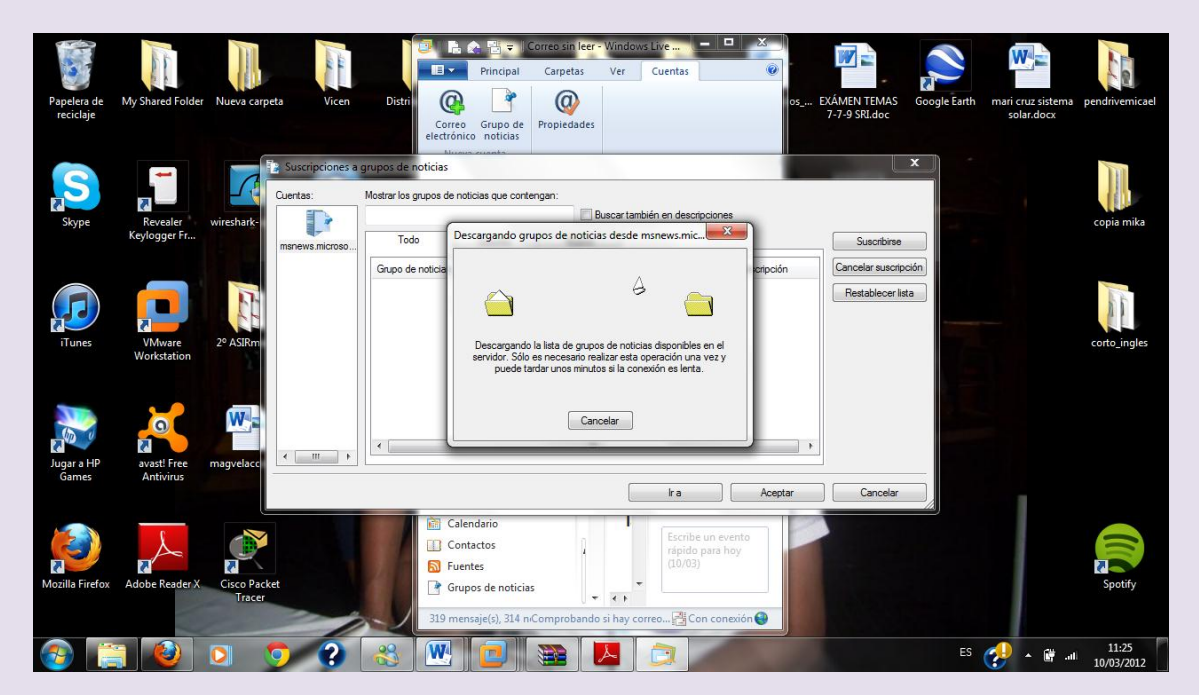